## Comment flouter une partie d'image ? (avec Photofiltre)

- 1. Téléchargez Photofiltre 7 (vous le trouverez en cliquant <u>ICI</u> et installez-le sur votre ordinateur).
- 2. Ouvrez votre fichier image dans Photofiltre.
- 3. Vérifiez que la palette d'outils est bien présente sur la droite de l'écran.

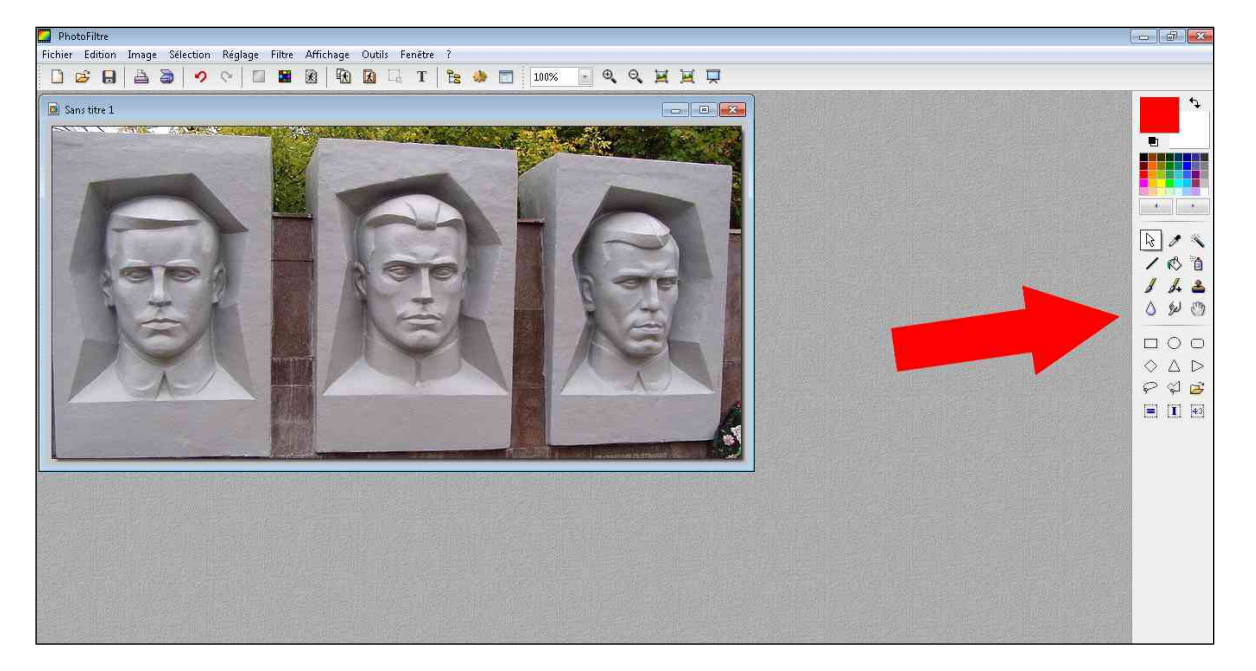

4. Si elle est absente, faites-la apparaître en cliquant sur Affichage/Palette d'outils.

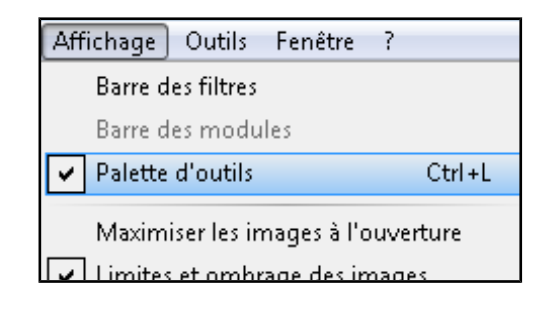

5. Dans la barre d'outils, sélectionnez l'outil Ellipse.

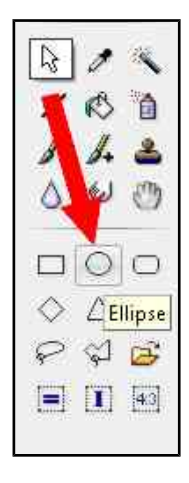

**6.** Sélectionnez la zone à flouter sur l'image.

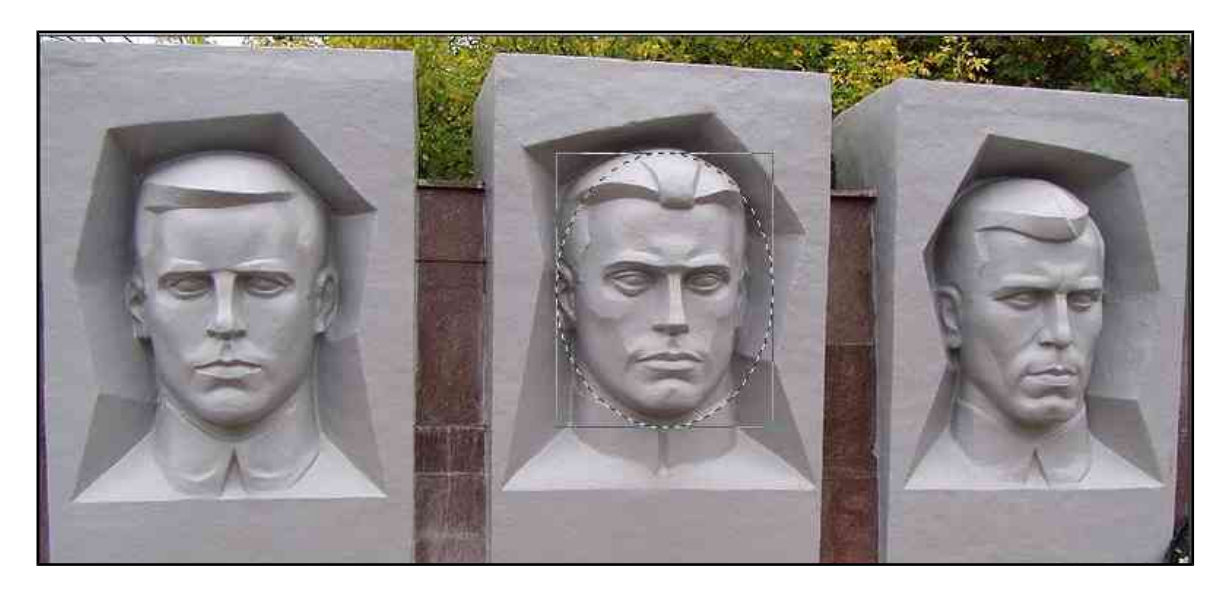

7. Sélectionnez Filtre / Effet d'optique / Flou Gaussien

| Filt | re Affichage Outils Fenêtr | re?                                   |
|------|----------------------------|---------------------------------------|
|      | Répéter Flou gaussien Ct   | trl+K 📣 🔄 100% 💽                      |
| 0    | Atténuation                |                                       |
|      | Netteté                    | *                                     |
|      | Bruit                      |                                       |
| 2    | Relief                     | · · · · · · · · · · · · · · · · · · · |
|      | Couleur                    | •                                     |
|      | Artistique                 | · ·                                   |
|      | Effet d'optique            | Brume I                               |
|      | Déformation                | Flou artistique                       |
|      | Esthétique                 | Flou gaussien                         |
| H    | Vieillir                   | Flou de mouvement                     |

8. Choisissez une valeur de rayon comprise entre 10 et 15 pixels.

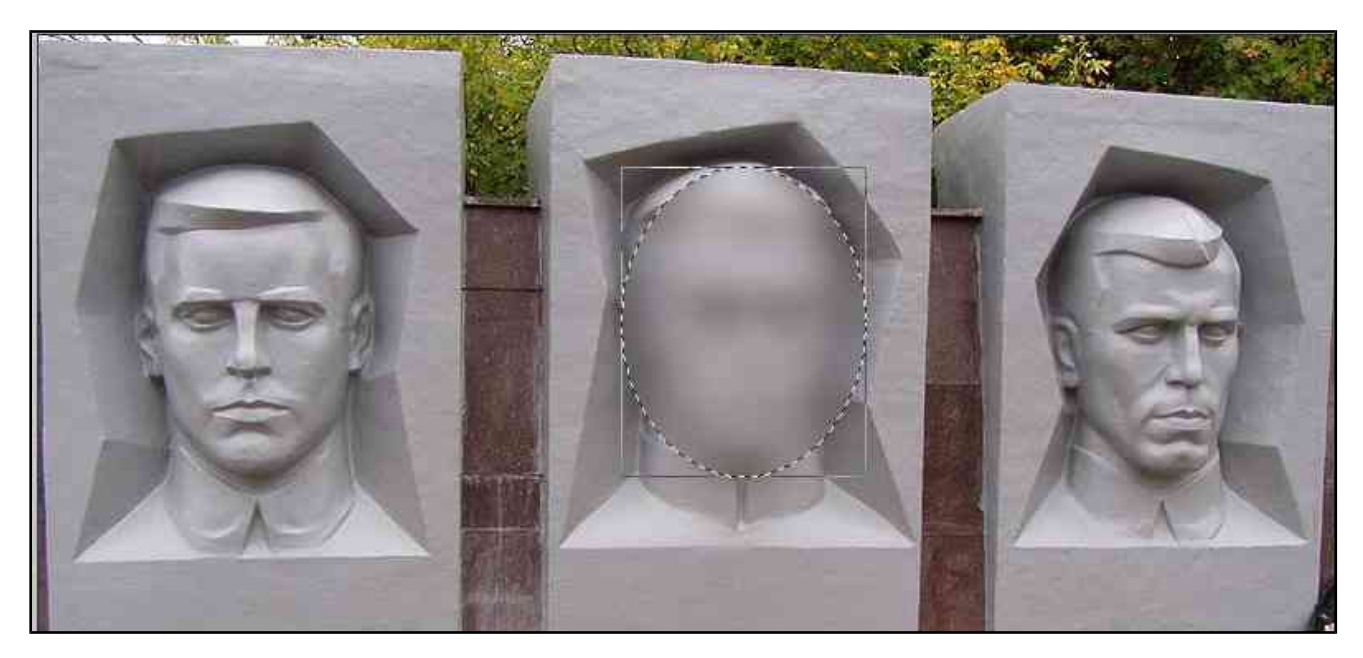